Щ.

# ONLINEHÄPPCHEN

RAUS AUS DER KREIDEZEIT: Das IPAD als Digitale Tafel Mit Goodnotes

Pädagogisches Institut Zentrum für Kommunales Bildungsmanagement

Diese Materialien von medienbildung-muenchen.de sind lizenziert unter CC BY-NC-SA 4.0 (creativecommons.org/licenses/by-nc-sa/4.0/legalcode.de)

Zentrum für Kommunales

Bildungsmanagement

### Wichtige Infos zu Beginn

# λ Z

- Zeit:
- 1. Block: 14.00 14.45 Uhr
- 2. Block: 15.00 15.30 Uhr

#### C O O O O O O

### Kommunikation:

- Mikrofon bitte grundsätzlich stumm, Video gerne an :)
- Beiträge sehr gerne per Chat, Handhebensymbol oder einfach reinrufen während Präsentationen

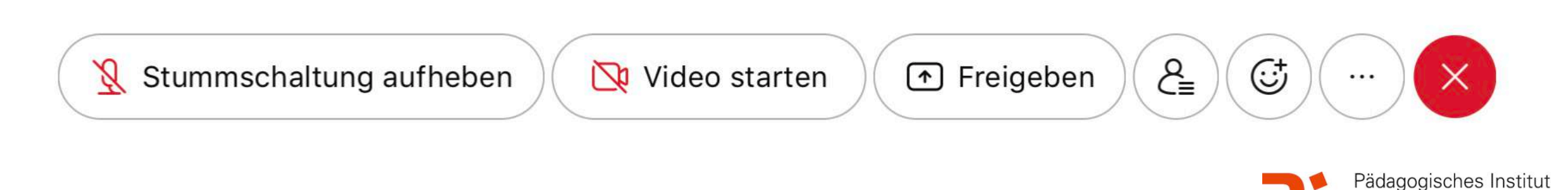

### Wichtige Infos zu Beginn

### Kontakt:

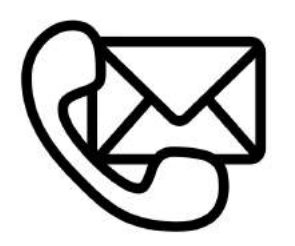

### Bei Verbindungsproblemen bitte neu in Webexsitzung einwählen

 Sonst E-Mail an: <u>cora.beintner@pi.musin.de</u> oder an: <u>ke.becker@pi.musin.de</u>

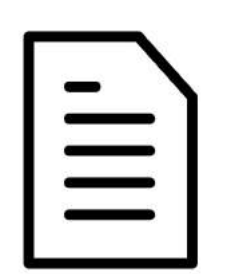

### Skript:

 über: <u>https://www.medienbildung-muenchen.de/</u> <u>beitrag/fortbildungsreihe-onlinehaeppchen/</u>

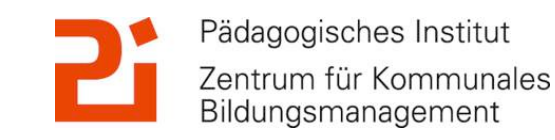

### Zwei kleine Fragen an euch!

# Bitte geht auf: <u>https://</u> <u>www.menti.com</u>

# Code:

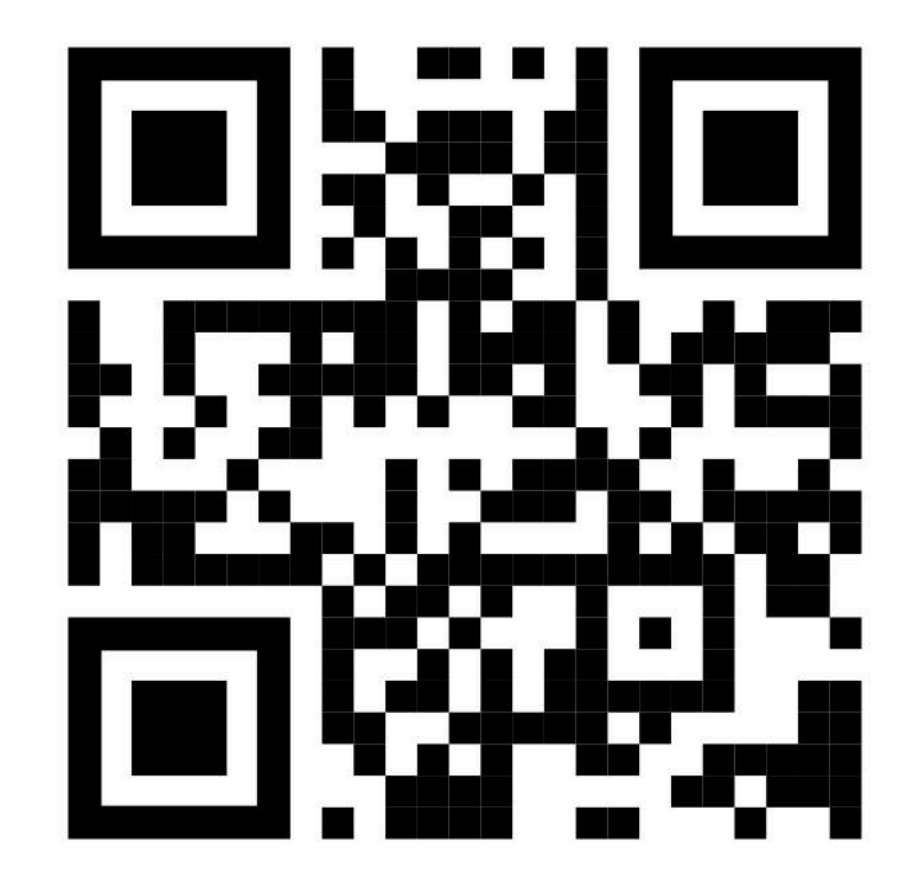

Ŭ.

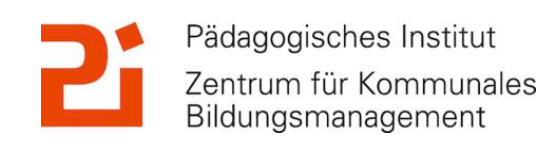

© Landeshauptstadt München Autorin: Cora Beintner & Kerstin Becker

Щ.

### Das haben für euch vorbereitet:

### 1. GoodNotes: die Basics

- Allgemeine Infos zu GoodNotes
- Aufbau der App und Ordnerstruktur
- Die Werkzeugleiste
- Import von Dateien in GoodNotes
- Präsentationsmodus
- Tipps und Tricks f
  ür den Schulalltag: entspannte Tafelbilder, Kalender, Datenschutz

2. GoodNotes für Fortgeschrittene!

- Festlegen eines Farbschemas
- Einfügen von Stickern
- Einfügen besonderer Schriftarten
- Umwandeln von Handschrift mit "Kritzeln"
- Einfügen einer Gliederung in längeren PDFs oder Hefteinträgen

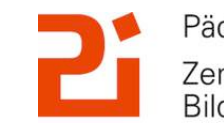

### **GoodNotes: die Basics!**

Möglichkeiten der Werkzeugleiste: Stifte, Marker, Radierer, Lasso... Einfügen von PDFs

verschiedene Präsentationsmodi: Lehrkraft sieht mehr als SuS

**آ** 

Ordnerstruktur für ABs und Hefteinträge

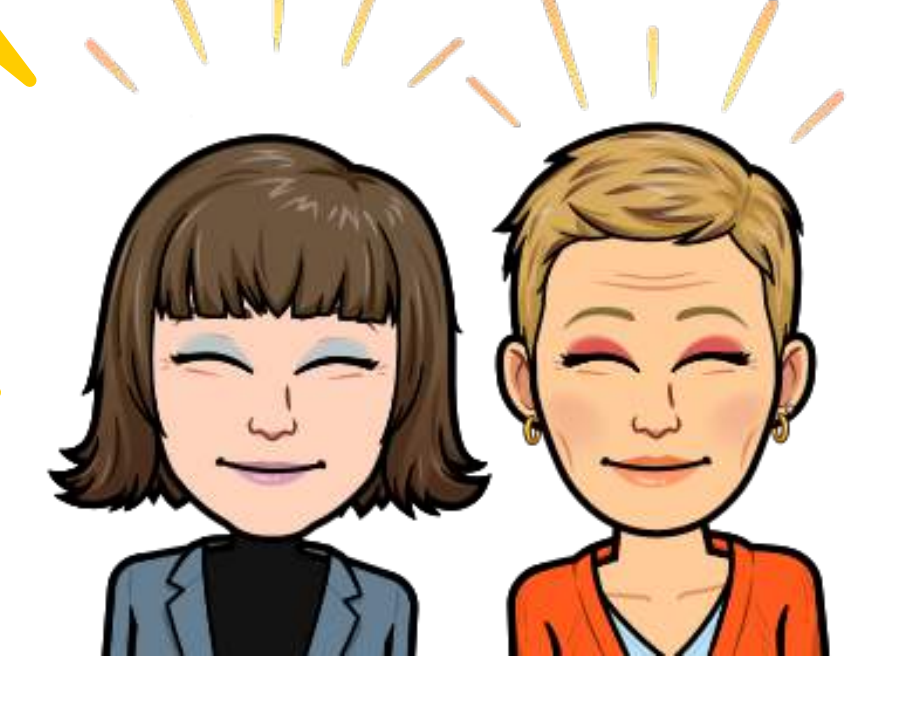

Tipps und Tricks: Kalender, "entspannte" Tafelbilder

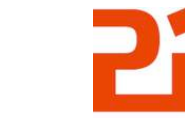

Pädagogisches Institut Zentrum für Kommunales Bildungsmanagement

© Landeshauptstadt München Autorin: Cora Beintner & Kerstin Becker

### 1. Allgemeine Infos zu "GoodNotes 5"

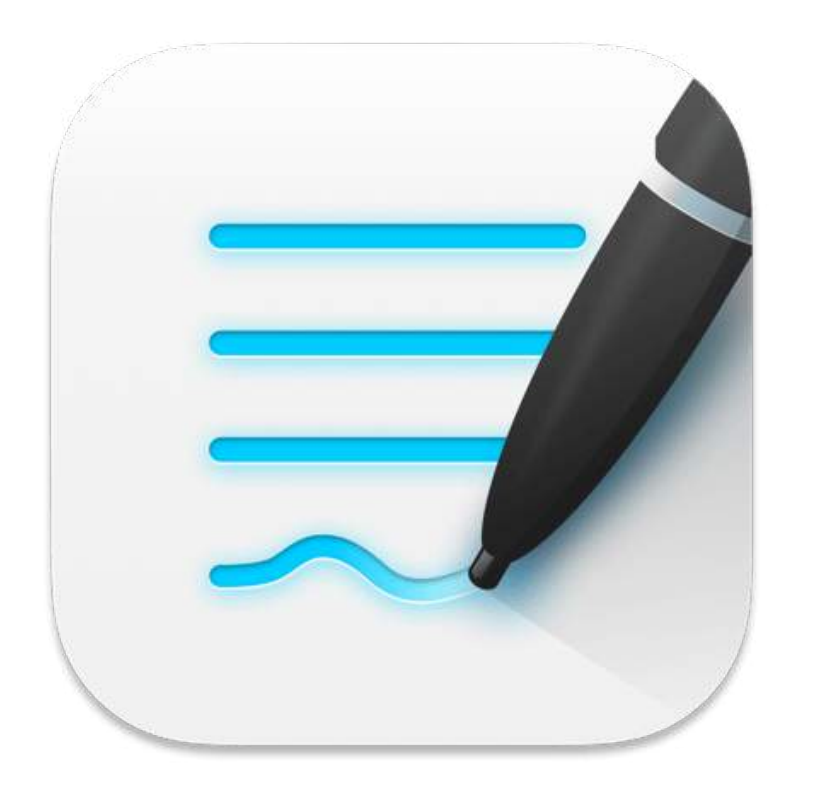

- für iOS, kommt aber für Windows, Android und Web
- sehr große Anzahl an geeigneten Werkzeugen
- für digitale Tafelbilder / Hefteinträge -> große Auswahl an Vorlagen: Terminkalender, Notenblätter...
- zum Ausfüllen / Zeichnen in Word-, PowerPoint- und PDF-Dateien oder auf (selbst aufgenommenen) Bildern
- Tipp: sofern Dokument -> PDF!
- Preis: einmalig 7,99€

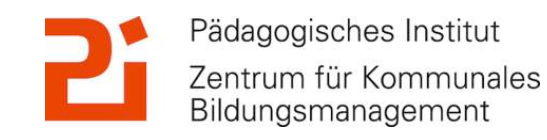

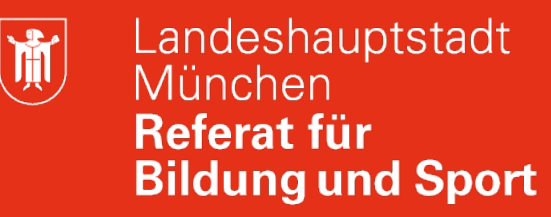

Bildungsmanagement

### 1. Allgemeine Infos zu "GoodNotes 5"

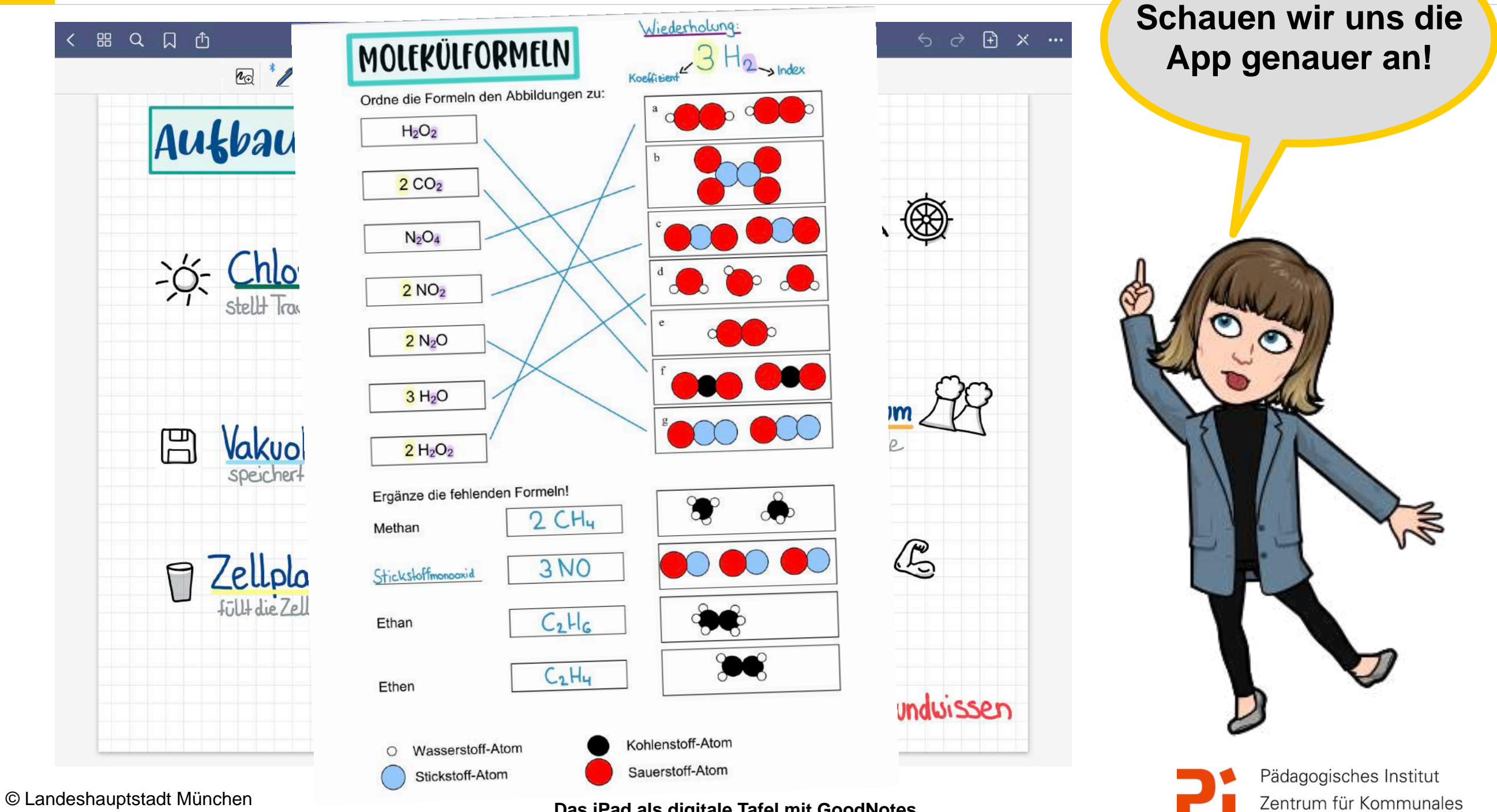

Autorin: Cora Beintner & Kerstin Becker

**Ì** 

### 2. Aufbau der App und Ordnerstruktur

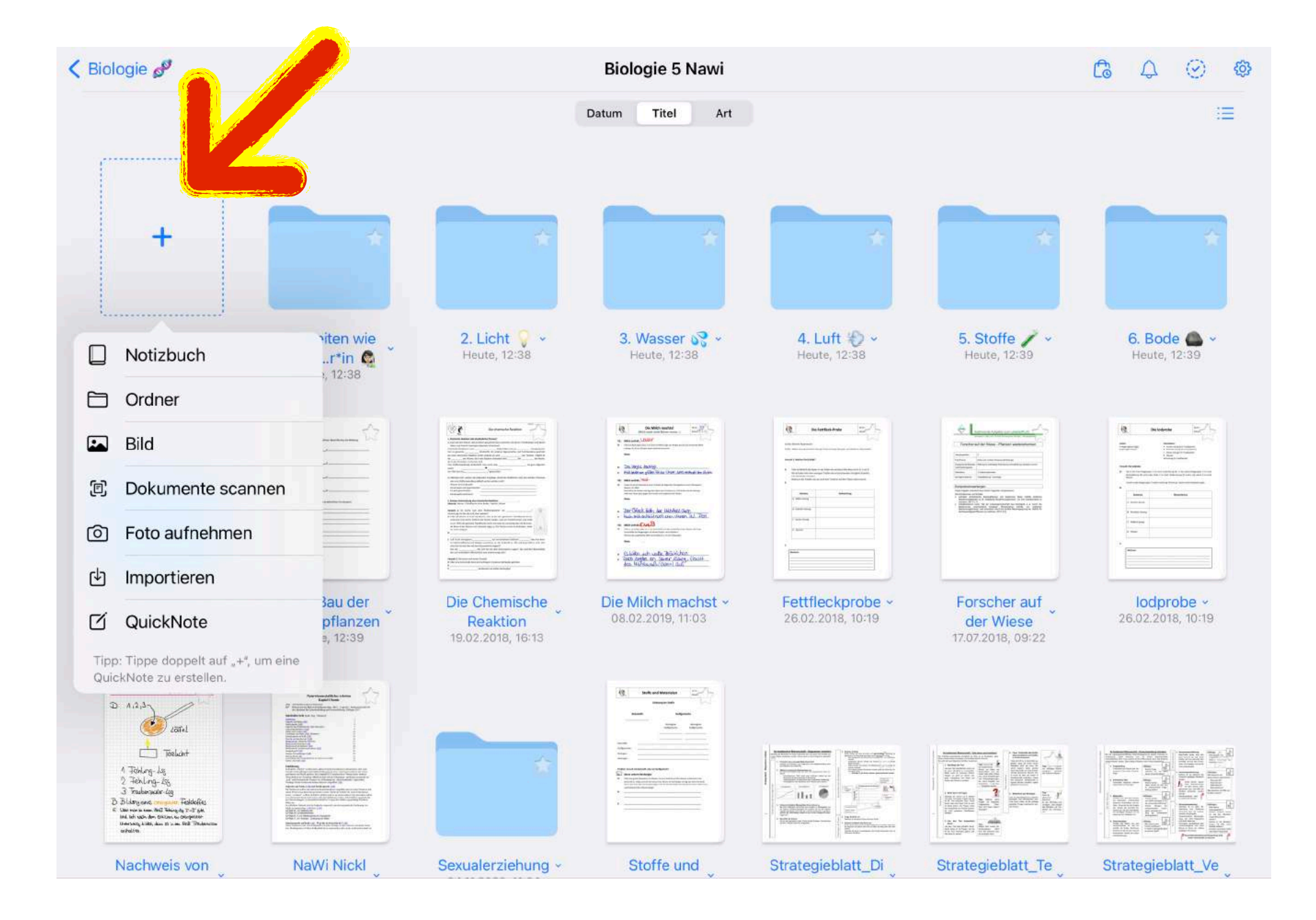

Anlegen einer Ordnerstruktur möglich.

Über "+" Hinzufügen von Notizbuch, Ordner...

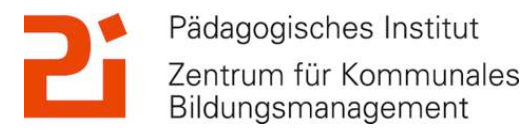

© Landeshauptstadt München Autorin: Cora Beintner & Kerstin Becker

#### 🔇 Biologie 🧬 Δ $\odot$ 63 G Abbrechen **Neues Notizbuch** Ξ UMSCHLAG PAPIER Kein Umschlag Kariert TITEL Unbenanntes Notizbuch + Erstellen GoodNotes Standard, Jedes Papier Querformat Deutsch V 6. Bode 🌰 Neu .. 1. Art 39 Heute, 12:39 eine I HERKÖMMLICH He ---------Leer Leer Gepunktet Gepunkte Leer De Bücher 😸 auf lodprobe ~ Heute, 12:39 Blüte ese 26.02.2018, 10:19 SCHREIBPAPIER 09:22 Nochues ion Insuboritacilla D 1.2.3 120Fe Toolunt Fehling-liss Fehling-liss Notizblock Eine Spalte ge Cornel Cornell Cornell tt\_Te Nachweis von Na Strategieblatt\_Ve PLANUNG Dokumente Favoriter U Suchen Geteilt

### 2. Aufbau der App und Ordnerstruktur

Konfiguration des neuen Notizbuches:

Quer,- oder Hochformat, DIN-Formate, Papierart, Hintergrundfarbe, Umschlag...

Pädagogisches Institut Zentrum für Kommunales Bildungsmanagement

© Landeshauptstadt München Autorin: Cora Beintner & Kerstin Becker

)

#### 3. Die Werkzeugleiste in GoodNotes く 品 Q 口 ① Tipps für GoodNotes -**√**€) × 5 67 **ℓ**⊕ $(\bigcirc$ Fotos Alben Q Fotos, Personen, Orte ... Geome Las Ku Gerade Lin Handschrift EINSTELLUNGEN Halten und Aus Apple Penc Bilder RAE ERWEITERTE OP Textfelder 6 An anderen Fo Präzisionsradier Standa STIFTTYP er Kommentare Ø Farbig ausfül Präzises Löschen für k Apple Penci Füllfederhalter I Nur Textmarker k Apple Pencil trennen **EINSTELLUNGE** Einfügen aus... Seite leeren Zeichnen un EINSTELLUNGEN Automatisch abwählen Apple Penci 1 0 V s de Apple Pencil trennen

© Landeshauptstadt München Autorin: Cora Beintner & Kerstin Becker

Das iPad als digitale Tafel mit GoodNotes

Pädagogisches Institut Zentrum für Kommunales Bildungsmanagement

|     | 口 ① ① Tipps für                                                           | GoodNotes ~                         | 5 2 € × ···                       |
|-----|---------------------------------------------------------------------------|-------------------------------------|-----------------------------------|
| Ber |                                                                           | 5 ♂ □ 🗄 ×                           | 5 ~ □ E × ·                       |
|     | Teilen und Exportieren                                                    | Seite hinzufügen                    | Seite "2"                         |
|     | ZUSAMMENARBEIT                                                            | Vor dieser Nach dieser Letzte Seite | B Seite kopieren                  |
| ~ 2 | o Link zur Zusammenarbeit teil                                            |                                     | Diese Seite drehen                |
|     | Kann ansehen, kommentieren und bearbeiten                                 |                                     |                                   |
|     | EXPORTEREN                                                                |                                     | )[ Vorlage wechseln               |
|     | Diese Seite exportieren                                                   |                                     | Gehe zu Seite (1 − 2)             |
|     | Alle exportieren                                                          | Aktuelle Vorlage Lernkarte Leer     | Seite leeren                      |
|     |                                                                           |                                     | 🗑 Seite in den Papierkorb bewegen |
|     | Drucken >                                                                 | ] Mehr Vorlagen                     | EINSTELLUNGEN                     |
|     | PRÄSENTATIONSMODUS                                                        |                                     | Gelöste Kommentare anzeigen       |
|     | – Gesamten Bildschirm spiegeln                                            | BIID                                | ば Scrollrichtung Horizontal >     |
|     | Publikum sieht, was der Präsentierende sieht                              | Dokumente scannen                   | Stylus- & Handballenerkennung     |
|     | Seitenausschnitt spiegeln     Publikum sieht die Benutzeroberfläche nicht | Foto aufnehmen                      | . ⇒ Dokumentbearbeitung           |
|     | Volle Seite spiegeln                                                      | 🕁 Importieren                       | EXPERIMENTELLE FUNKTIONEN         |

### 3. Die Werkzeugleiste in GoodNotes

### Jetzt seid ihr dran!

Geht in GoodNotes und passt euch in einem neuen Notizbuch die Werkzeugleiste an:

- Stift: Art, Dicke und Farben festlegen 🖉
- Radierer: Präzisionsradierer oder Strichradierer
- Textmarker: Gerade Linien zeichnen und Farben festlegen
- Geometrie-Werkzeug: farbig ausfüllen
- Lasso-Werkzeug: was soll "lassobar" sein?
- Textstil als Standard festlegen
- Neue Seite hinzufügen unter:

© Landeshauptstadt München Autorin: Cora Beintner & Kerstin Becker

Das iPad als digitale Tafel mit GoodNotes

+

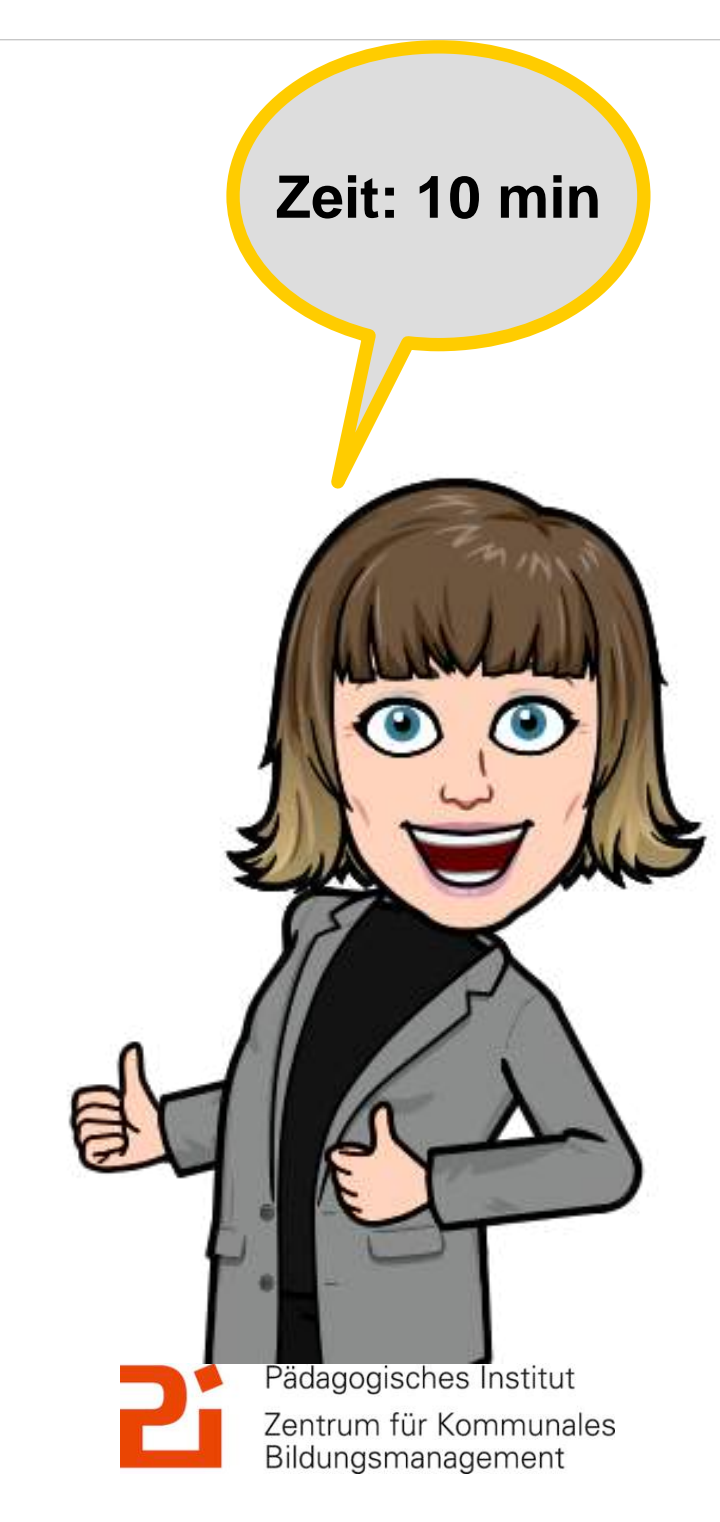

### 4. Import von Dateien in GoodNot

#### 📃 AB Überblick Stoff 5. Bio 😔

### Was kommt in der 5. Klasse in Biologi

#### 1. Biologie - die Lehre von den Lebewesen

- 1.1 Biologie die Lehre von den Lebewesen
- 1.2 Anforderungen an Lebewesen
- 1.3 Lebewesen sind aus Zellen aufgebaut

#### 2. Der Mensch als Lebewesen

- 2.1 Informationsaufnahme, Informationsverarbeitung
- 2.2 Aktive Bewegung
- 2.3 Stoffwechsel: Stoff- und Energieumwandlung
- Ernährung und Verdauung
- Atmung und Blutkreislauf
- 2.4 Fortpflanzung, Wachstum und Individualentwicklung (im Nawi Arbeiten)

#### 3. Samenpflanzen als Lebewesen (im Nawi Arbeiten)

#### 4. Ökosystem Grünland (im Nawi Arbeiten)

| AB Überblick Stoff 5. Bio<br>PDF-Dokument · 47 KB |         |
|---------------------------------------------------|---------|
| AirDrop JetDrive Go Documents                     | OneNote |
| In GoodNotes öffnen                               | Í       |
| Kopieren                                          | Ф       |
| Drucken                                           | ē       |
| In Dateien sichern                                |         |
| Mit Printer Pro drucken                           | 2       |
| In Dropbox speichern                              | ¥       |

Import von PDFs auf dem iPad in GoodNotes über das "Teilen"-Symbol.

"In GoodNotes öffnen" tippen.

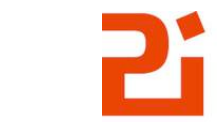

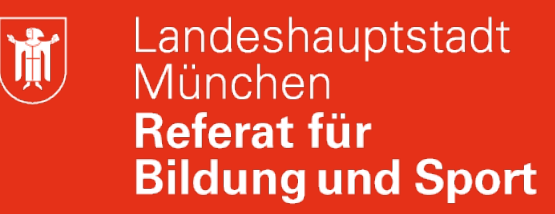

### 4. Import von Dateien in GoodNotes

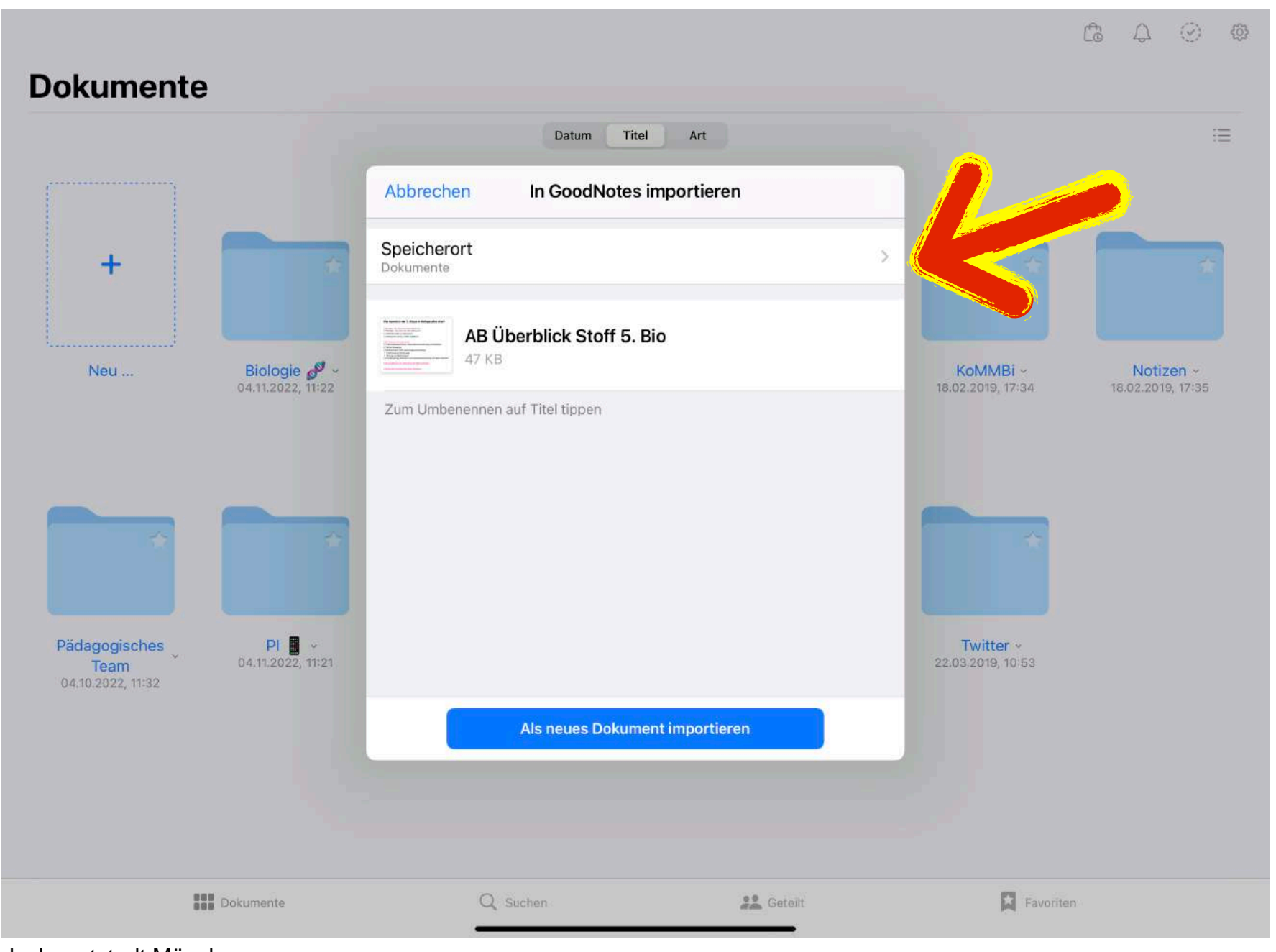

Der Speicherort des neu importierten Datei kann jetzt festgelegt werden.

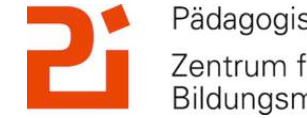

Pädagogisches Institut Zentrum für Kommunales Bildungsmanagement

© Landeshauptstadt München Autorin: Cora Beintner & Kerstin Becker

Ŭ.

### 4. Import von Dateien in GoodNotes

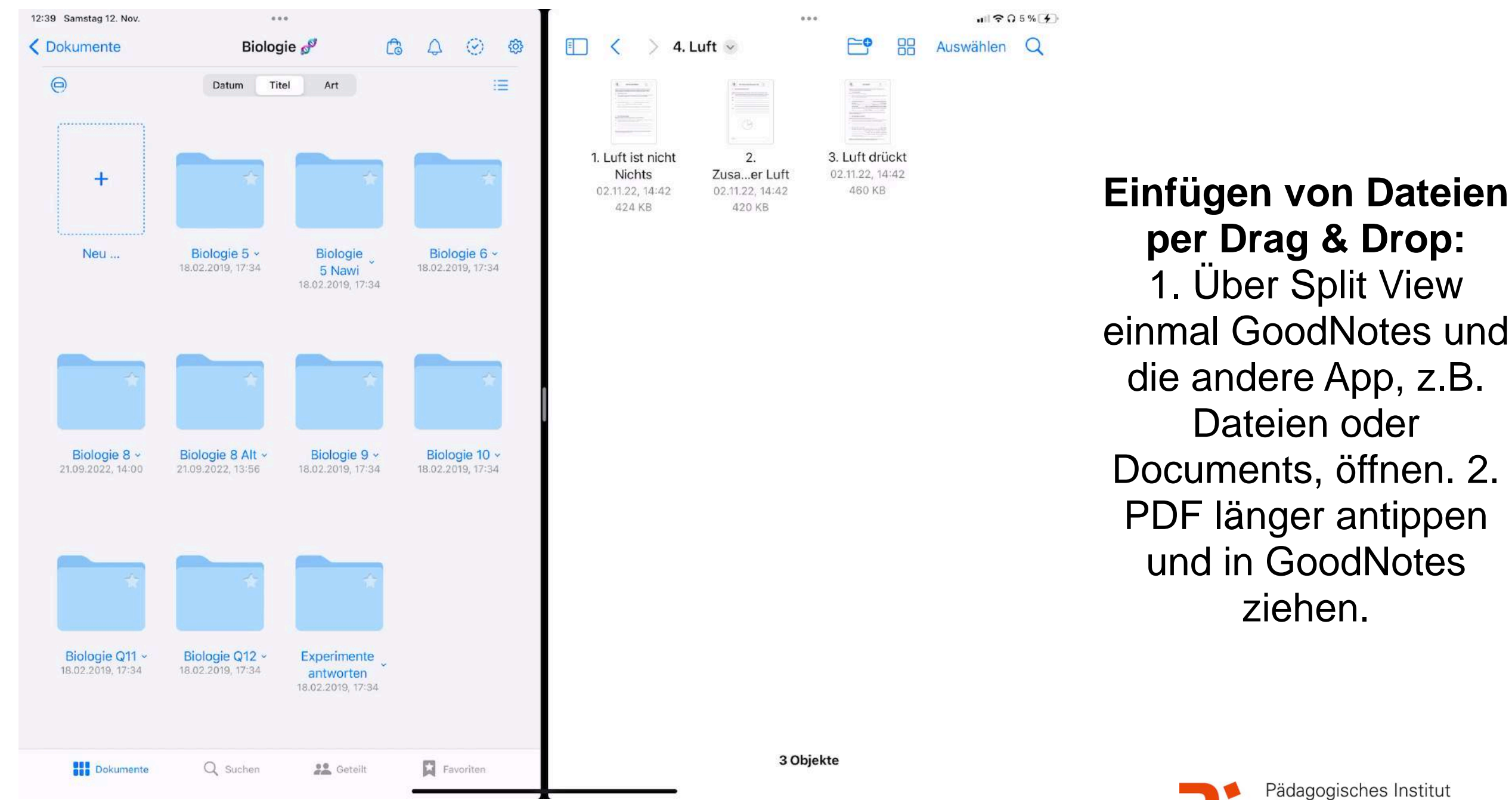

© Landeshauptstadt München Autorin: Cora Beintner & Kerstin Becker

Das iPad als digitale Tafel mit GoodNotes

Zentrum für Kommunales Bildungsmanagement

)

### 5. Präsentationsmodus

![](_page_16_Picture_2.jpeg)

#### 6 ...) 2

1. Biologie die Lehre von den Lebewesen 1.1 Biologie die Lehre von den Lebewesen Keynote

1.2 Anforderungen an Lebewesen Keynote Hausaufgabe: Mebis Kennzeichen von Lebewesen

1.3 Lebewesen sind aus Zellen aufgebaut Keynote AB Tierische und pflanzliche Zelle

Aufbau einer pflanzlichen Zelle: · Zellkern: Erbinformationsträger und Steuerzentrale Mitochondrium: Kraftwerke der Zelle Zellwand: sorgt für Stabilität Zellwand: dient als Abgrenzung Zellplasma: füllt die Zelle aus Vakuole: speichert Stoffe Chloroplast: stellt Traubenzucker her

![](_page_16_Picture_8.jpeg)

Hausaufgabe: Mebis Film und zuordner

#### 2. Der Mensch als Lebewesen Keynote AB Organsysteme des Menschen Hausaufgabe: Mebis zuordnen

2.1 Informationsaufnahme, Informationsverarb **Unsere Sinnesorgane** Keynote AB Vom Reiz zur Reaktion Hausaufgabe: Mebis: Film anschauen und Tier zu jedem §

Über Split View kann man sich neben das Notizheft oder Arbeitsblatt das Skript oder die Lösung legen.

-> verschiedene Ansichten möglich!

![](_page_16_Picture_14.jpeg)

Pädagogisches Institut Zentrum für Kommunales Bildungsmanagement

© Landeshauptstadt München Autorin: Cora Beintner & Kerstin Becker

M

### 5. Präsentationsmodus

![](_page_17_Picture_2.jpeg)

Passenden Präsentations-Modus wählen: -> was sollen SuS sehen?

Pädagogisches Institut

Bildungsmanagement

Zentrum für Kommunales

![](_page_17_Picture_4.jpeg)

### 5. Präsentationsmodus

![](_page_18_Picture_2.jpeg)

1. Gesamten
 Bildschirm
 spiegeln
 -> alles für SuS
 sichtbar

© Landeshauptstadt München Autorin: Cora Beintner & Kerstin Becker

![](_page_18_Picture_6.jpeg)

M

### 5. Präsentationsmodus

![](_page_19_Picture_2.jpeg)

2. Seitenausschnitt spiegeln -> SuS sehen nur das AB oder Notizbuch, nicht aber die Werkzeugleiste oder Apps im Split View :) -> Zoom noch sichtbar

![](_page_19_Picture_4.jpeg)

Pädagogisches Institut Zentrum für Kommunales Bildungsmanagement

© Landeshauptstadt München Autorin: Cora Beintner & Kerstin Becker

)

### 5. Präsentationsmodus

![](_page_20_Picture_2.jpeg)

2. Seitenausschnitt spiegeln -> SuS sehen nur das AB oder Notizbuch, nicht aber die Werkzeugleiste oder Apps im Split View :)

-> Zoom noch sichtbar

Pädagogisches Institut Zentrum für Kommunales Bildungsmanagement

© Landeshauptstadt München Autorin: Cora Beintner & Kerstin Becker

Das iPad als digitale Tafel mit GoodNotes

M

### 5. Präsentationsmodus

![](_page_21_Picture_2.jpeg)

3. Volle Seite spiegeln

-> für SuS "nur" ganze Seite sichtbar

-> SuS sehen keine Werkzeugleiste, SplitView, keinen Zoom

> Pädagogisches Institut Zentrum für Kommunales Bildungsmanagement

© Landeshauptstadt München Autorin: Cora Beintner & Kerstin Becker

### 6. Im Schulalltag: "entspannte Tafelbilder"

| 14:39 Donnerstag 27. Okt. |    |   |  |   |    |   | ••• |   |   |   |                          |   |   | ul S            | 93 % |            |     |   |  |  |  |  |
|---------------------------|----|---|--|---|----|---|-----|---|---|---|--------------------------|---|---|-----------------|------|------------|-----|---|--|--|--|--|
| <                         | 88 | Q |  | Û |    |   |     |   |   |   | Der Bauplan der Fische - |   |   |                 | 5    | ð          | ÷   | × |  |  |  |  |
|                           |    |   |  |   | 20 | Ĩ | *   | Ø | R | Q | (t)                      | ° | τ | Ø <sup>ÿ‡</sup> | 0    | $\bigcirc$ | ( ) |   |  |  |  |  |

#### Der Bauplan der Fische

Die Abbildung zeigt das Skelett eines Fisches. Du erkennst Schädel, Wirbelsäule mit Rippen und die aus den Flossenstrahlen bestehenden Flossen.

1 Benenne die Flossen des Fisches. Beschrifte dazu die Abbildung.

![](_page_22_Figure_6.jpeg)

Zuvor übermalte Lösungen während der Stunde nur "herradieren".

Vorbereitung: Lösungen mit weißer Farbe übermalen. Damit es nicht auffällt: weißer Hintergrund.

![](_page_22_Picture_9.jpeg)

© Landeshauptstadt München Autorin: Cora Beintner & Kerstin Becker

**آ** 

### 6. Im Schulalltag: "entspannte Tafelbilder"

![](_page_23_Figure_2.jpeg)

Zuvor erstellten Hefteintrag herradieren -> Screenshot als Bild einfügen und Lösungen übermalen. Tipp: Einfügen von Stickern!

![](_page_23_Picture_6.jpeg)

![](_page_24_Picture_0.jpeg)

### 6. Im Schulalltag: "entspannte Tafelbilder"

![](_page_24_Figure_2.jpeg)

Zuvor erstellten Hefteintrag herradieren -> Screenshot als Bild einfügen und Lösungen übermalen. Tipp: Einfügen von Stickern!

![](_page_24_Picture_6.jpeg)

Ŭ.

### 6. Im Schulalltag: "entspannte Tafelbilder"

![](_page_25_Figure_2.jpeg)

Weitere Möglichkeit: 2x GoodNotes in Split View öffnen. Für SuS ist nur die linke Seite sichtbar (Seitenausschnitt spiegeln). Lösungen werden mit dem Lasso vom fertigen, nicht sichtbaren Hefteintrag kopiert und in den noch unvollständigen, für SuS sichtbaren Hefteintrag eingefügt.

![](_page_25_Picture_4.jpeg)

Pädagogisches Institut Zentrum für Kommunales Bildungsmanagement

© Landeshauptstadt München Autorin: Cora Beintner & Kerstin Becker

![](_page_26_Picture_0.jpeg)

### 6. Im SchulalItag: Kalender

![](_page_26_Picture_2.jpeg)

![](_page_27_Picture_0.jpeg)

### 6. Im SchulalItag: Datenschutz

![](_page_27_Picture_2.jpeg)

)

### **GoodNotes für Fortgeschrittene!**

Festlegen eines Farbschemas

Einfügen von Stickern

Umwandeln von Handschrift mit "Kritzeln"

Einfügen einer Gliederung in Iängeren PDFs oder Hefteinträgen

![](_page_28_Picture_6.jpeg)

Pädagogisches Institut Zentrum für Kommunales Bildungsmanagement

Einfügen von besonderen Schriftarten

© Landeshauptstadt München Autorin: Cora Beintner & Kerstin Becker

![](_page_29_Picture_0.jpeg)

### 1. Festlegen eines Farbschemas

![](_page_29_Figure_2.jpeg)

### Festlegen eines Farbschemas

![](_page_29_Picture_4.jpeg)

© Landeshauptstadt München Autorin: Cora Beintner & Kerstin Becker

**آ** 

### 1. Festlegen eines Farbschemas

![](_page_30_Figure_2.jpeg)

### Festlegen eines Farbschemas:

Auf die Stiftfarbe tippen, anschließend auf "Bearbeiten". Nun kann man auf den Kreis mit dem + tippen und die neue Farbe, z.B. mit Hexcode, festlegen. Die Reihenfolge kann geändert und Farben gelöscht werden.

© Landeshauptstadt München Autorin: Cora Beintner & Kerstin Becker

![](_page_30_Picture_7.jpeg)

)

### 2. Import von neuen Schriftarten

![](_page_31_Picture_2.jpeg)

Festlegen eines Textstils als Standard: Schriftart, Schriftgröße, Farbe, Hintergrund, Rahmen...

Auch möglich: Import von neuen, besonderen Schriftarten.

![](_page_31_Picture_5.jpeg)

© Landeshauptstadt München Autorin: Cora Beintner & Kerstin Becker

)

### 2. Import von neuen Schriftarten

|                                                                                                    |                                                                                                    |                                                                                                    |                                                                                                    | A 12 22                                                                                                    |                                                                                             |                                                                          |                                                          |                                                                                                    |                                                                                                    |                                                                                                    | <u> </u>                                                                                                    |                                                                           |
|----------------------------------------------------------------------------------------------------|----------------------------------------------------------------------------------------------------|----------------------------------------------------------------------------------------------------|----------------------------------------------------------------------------------------------------|----------------------------------------------------------------------------------------------------|---------------------------------------------------------------------------------------------|--------------------------------------------------------------------------|----------------------------------------------------------|----------------------------------------------------------------------------------------------------|----------------------------------------------------------------------------------------------------|----------------------------------------------------------------------------------------------------|----------------------------------------------------------------------------------------------------|---------------------------------------------------------------------------|
| schule-infop                                                                                                    | Benutzername   R                                                                                                    | egistrieren                                                                                                    | en in d                                                                                                    | Hinzufügen                                                                                                   | 💋 2. Aufbau                                                                                 | au 🔎 2. Aufb                                                             | au au 🌻 im                                               | Unterrich 0 Mici                                                                                        | rosoft Of                                                                                             | Kurs: Erklärv<br>Español 💻 Deutse                                                                               | Basisbeitrag<br>ch 🚺 Italiano 🔲                                                                                                    | igi.                                                                      |
| dafont<br>_com                                                                                                    | TOP FONTS FOR                                                                                                    | EVERY PROJECT                                                                                                    | R st                                                                                                    | DECOR                                                                                                    | CVINTAG                                                                                     | AND MORE                                                                 | denvatoeem<br>stars now                                  | ⊳ ×<br>ents                                                                                             |                                                                                                    |                                                                                                    | ,                                                                                                    |                                                                           |
|                                                                                                    | Themen                                                                                                    | Autoren                                                                                                    | Forum                                                                                                    | Einen Font ei                                                                                                | nsenden                                                                                     |                                                                          |                                                          |                                                                                                    |                                                                                                    |                                                                                                    |                                                                                                    |                                                                           |
| envato 🗠 🗠 🗙                                                                                                    | Neue Fonts                                                                                                    | Тор                                                                                                    | FAQ                                                                                                    | Werkzeuge                                                                                                    |                                                                                             |                                                                          |                                                          |                                                                                                    | ABCDE                                                                                                 | FGHIJKLMN                                                                                                    | OPQRSTUV                                                                                                    | / W                                                                       |
| TOP FONTS<br>FOR EVERY<br>PROJECT                                                                                                    | Extravagant<br>Cartoon<br>Comic<br>Trendig<br>Highschool<br>Geringelt<br>Western                                                                                                    | Feuer, Els<br>Dekorativ<br>Typewriter<br>Schablone<br>Retro<br>Initialen<br>Gitter<br>Diverse                                                               | r<br>9, Armee                                                                                                    | Ausländisch<br>Chinesisch,<br>Japanisch<br>Arabisch<br>Mexikanisch<br>Römisch, Griechisch<br>Russisch        | Techno<br>Quadratisch<br>LCD<br>Science-Fiction<br>Diverse<br>Bitmap                        | Gothic<br>Mittelalterlich<br>Modern<br>Keltisch<br>Initialien<br>Diverse | Basic<br>Serifenlos<br>Serifen<br>Fixe Breite<br>Diverse | Schreibschrift<br>Kalligraphie<br>Schule<br>Handgeschrieben<br>Pinsel<br>Mist<br>Graffiti<br>Hichschool | Dingbats<br>Alien<br>Tieren<br>Asiatisch<br>Altertümlich<br>Runen, Elfen<br>Esoterisch<br>Fantastisch | Bar Code<br>Natur<br>Sport<br>Köpfe<br>Kinder<br>TV, Film<br>Logos<br>Sexy<br>Armee                             | Feiertage<br>Valentinsta<br>Ostern<br>Halloween<br>Weihnachte<br>Diverse                                                                                                    | ag<br>I<br>ten                                                            |
| TISANS CO                                                                                                    | Erodiert<br>Verzerrt<br>Zerstört<br>Horror                                                                                                    |                                                                                                    |                                                                                                    | Diverse                                                                                                    | Pixel, Bitmap                                                                               |                                                                          |                                                          | Diverse                                                                                                 | Horror<br>Spiele<br>Formen                                                                            | Musik<br>Diverse                                                                                                |                                                                                                    |                                                                           |
| TSANS SERIE                                                                                                    | Erodiert<br>Verzerrt<br>Zerstört<br>Horror<br>Wie man ei<br>Entpacken Sie d                                                                                                    | ne Schrifta                                                                                                    | <b>art insta</b><br>Idenen Data                                                                                           | alliert (Details erfa                                                                                        | Pixel, Bitmap<br>ahren Sie unter <u>Hilf</u>                                                | e)                                                                       |                                                          | Diverse                                                                                                 | Horror<br>Spiele<br>Formen                                                                            | Musik<br>Diverse                                                                                                | 71.496 Schriftarten<br>25.614 m<br>30.093 mit E                                                                                                    | n vo<br>nit /                                                             |
| SERIF<br>SERIF<br>SCRIPT                                                                                                    | Erodiert<br>Verzerrt<br>Zerstört<br>Horror<br>Wie man ei<br>Entpacken Sie d<br>• Windows 10/<br>• Mac OS X: Do                                                                         | ne Schrifta<br>ie heruntergela<br>8/7/Vista: Rech<br>oppelklicken Sid                                                                                       | <b>art inst</b> a<br>Idenen Date<br>htsklicken S<br>e auf die Fo                                                          | Diverse<br>alliert (Details erfa<br>eien, dann:<br>Sie auf die Font-Date<br>ont-Datei(en) und kli            | Pixel, Bitmap<br>ahren Sie unter <u>Hilf</u><br>ei(en) und wählen S<br>icken Sie auf den Bi | e)<br>ie "Installieren"<br>utton "Installieren".                         | Andere Betriebssyster                                    | Diverse                                                                                                 | Horror<br>Spiele<br>Formen                                                                            | Musik<br>Diverse                                                                                                | 71.496 Schriftarten<br>25.614 m<br>30.093 mit Ei                                                                                                    | 1 vo<br>nit /<br>iuro                                                     |
|                                                                                                    | Erodiert<br>Verzerrt<br>Zerstört<br>Horror<br>Wie man ei<br>Entpacken Sie d<br>• Windows 10//<br>• Mac OS X: Do<br>Kürzlich hin                                                        | ne Schrifta<br>ie heruntergela<br>8/7/Vista: Rech<br>appelklicken Sie<br>nzugefügte                                                                         | art insta<br>idenen Date<br>htsklicken S<br>e auf die Fo<br>e Schriff                                                     | Diverse<br>alliert (Details erfa<br>eien, dann:<br>Sie auf die Font-Date<br>ont-Datei(en) und kli<br>ftarten | Pixel, Bitmap<br>ahren Sie unter <u>Hilf</u><br>ei(en) und wählen S<br>icken Sie auf den Bi | e)<br>ie "Installieren"<br>utton "Installieren".                         | Andere Betriebssyster                                    | Diverse                                                                                                 | Horror<br>Spiele<br>Formen                                                                            | Musik<br>Diverse                                                                                                | 71.496 Schriftarten<br>25.614 m<br>30.093 mit Er                                                                                                    | n vo<br>nit /<br>Euro                                                     |
| SERIF<br>TSANS<br>SERIF<br>SERIF<br>DECORATIVE                                                                                                    | Erodiert<br>Verzerrt<br>Zerstört<br>Horror<br>Wie man ein<br>Entpacken Sie d<br>• Windows 10//<br>• Mac OS X: Do<br>Kürzlich hin<br>Mythias a vo                                       | ne Schriftz<br>ie heruntergela<br>8/7/Vista: Rech<br>oppelklicken Sie<br>nzugefügte<br>n Madatype St                                                        | art insta<br>Indenen Datu<br>Intsklicken S<br>e auf die Fo<br>e Schriff<br>Indio C                                        | Diverse<br>Alliert (Details erfa<br>eien, dann:<br>Sie auf die Font-Date<br>ont-Datei(en) und kli<br>tarten  | Pixel, Bitmap<br>ahren Sie unter <u>Hilf</u><br>ei(en) und wählen S<br>icken Sie auf den Bi | e)<br>ie "Installieren"<br>utton "Installieren".                         | Andere Betriebssyster                                    | Diverse                                                                                                 | Horror<br>Spiele<br>Formen<br>375.248 Downl                                                           | Musik<br>Diverse<br>:<br>in S<br>loads (9.415 gestern)                                                          | 71.496 Schriftarten<br>25.614 m<br>30.093 mit Er<br>Schreibschrift > K<br>Kostenlos für private                                                                                                    | n vo<br>mit /<br>Euro<br>(alli                                            |
| SERIF<br>SERIF<br>SERIF<br>SERIF<br>DECORATIVE                                                                                                    | Erodiert<br>Verzerrt<br>Zerstört<br>Horror<br>Wie man ein<br>Entpacken Sie d<br>• Windows 10//<br>• Mac OS X: Do<br>Kürzlich hin<br>Mythias a e vo                                     | ne Schrifta<br>ie heruntergela<br>8/7/Vista: Rect<br>oppelklicken Sie<br>nzugefügte<br>m Madatype St                                                        | art insta<br>Idenen Date<br>Intsklicken S<br>e auf die Fo<br>e Schriff<br>Indio C                                         | Diverse<br>Alliert (Details erfa<br>eien, dann:<br>Sie auf die Font-Date<br>ont-Datei(en) und kli<br>itarten | Pixel, Bitmap<br>ahren Sie unter <u>Hilf</u><br>ei(en) und wählen S<br>icken Sie auf den Bi | e)<br>ie "Installieren"<br>utton "Installieren".                         | Andere Betriebssyster                                    | Diverse                                                                                                 | Horror<br>Spiele<br>Formen<br>375 248 Downl                                                           | Musik<br>Diverse<br>:<br>:<br>:<br>:<br>:<br>:<br>:<br>:<br>:<br>:<br>:<br>:<br>:<br>:<br>:<br>:<br>:<br>:<br>: | 71.496 Schriftarten<br>25.614 m<br>30.093 mit Er<br>Schreibschrift > K<br>Kostenlos für private<br>Down                                                                                                    | n vo<br>mit /<br>Euro<br>(allii<br>ten (                                  |
| DECORATIVE                                                                                                    | Erodiert<br>Verzerrt<br>Zerstört<br>Horror<br>Mie man ein<br>Entpacken Sie d<br>• Windows 10//<br>• Mac OS X: Do<br>Kürzlich hin<br>Mythias a a vo                                     | ne Schriftz<br>ie heruntergela<br>8/7/Vista: Rech<br>oppelklicken Sie<br>nzugefügte<br>n Madatype St<br>Ufica                                               | art insta<br>Idenen Date<br>Intsklicken S<br>e auf die Fo<br>e Schriff<br>Indio C                                         | Diverse<br>Alliert (Details erfa<br>eien, dann:<br>Sie auf die Font-Date<br>ont-Datei(en) und kli<br>itarten | Pixel, Bitmap<br>ahren Sie unter <u>Hilf</u><br>ei(en) und wählen S<br>icken Sie auf den Bi | e)<br>ie "Installieren"<br>utton "Installieren".                         | Andere Betriebssyster                                    | Diverse                                                                                                 | Horror<br>Spiele<br>Formen<br>375 248 Downl                                                           | Musik<br>Diverse<br>:<br>:<br>:<br>:<br>:<br>:<br>:<br>:<br>:<br>:<br>:<br>:<br>:<br>:<br>:<br>:<br>:<br>:<br>: | 71.496 Schriftarten<br>25.614 m<br>30.093 mit Er<br>Schreibschrift > K<br>Kostenlos für private<br>Down<br>Spende ar                                                                                                 | n vo<br>mit /<br>Euro<br>(allii<br>ten (<br>r <b>nk</b>                   |
| DECORATIVE                                                                                                    | Erodiert<br>Verzerrt<br>Zerstört<br>Horror<br>Mie man ein<br>Entpacken Sie d<br>• Windows 10//<br>• Mac OS X: Do<br>Kürzlich hin<br>Mythias I I vo<br>Mythias I I vo                   | ne Schriftz<br>ie heruntergela<br>8/7/Vista: Rech<br>oppelklicken Sie<br>nzugefügte<br>n Madatype St<br>Uffica<br>View Madatype St                          | art insta<br>Idenen Date<br>Intsklicken S<br>e auf die Fo<br>e Schriff<br>Iudio E <sup>®</sup>                            | Diverse<br>alliert (Details erfa<br>eien, dann:<br>Sie auf die Font-Date<br>ont-Datei(en) und kli<br>itarten | Pixel, Bitmap<br>ahren Sie unter <u>Hilf</u><br>ei(en) und wählen S<br>icken Sie auf den Bi | e)<br>ie "Installieren"<br>utton "Installieren".                         | Andere Betriebssyster                                    | Diverse                                                                                                 | Horror<br>Spiele<br>Formen<br>375.248 Down                                                            | Musik<br>Diverse<br>in S<br>loads (9.416 gestern)                                                               | 71.496 Schriftarten<br>25.614 m<br>30.093 mit Er<br>Schreibschrift > K<br>Kostenlos für privale<br>Down<br>Spende ar                                                                                                 | n vo<br>mit /<br>Euro<br>(alli<br>in d                                    |
| DECORATIVE<br>DECORATIVE<br>DECORATIVE                                                                                                    | Erodiert<br>Verzerrt<br>Zerstört<br>Horror<br>Wie man ein<br>Entpacken Sie d<br>• Windows 10//<br>• Mac OS X: Do<br>Kürzlich hin<br>Mythias I I vo<br>Mythias I I vo<br>Belgium Victor | ne Schriftz<br>ie heruntergela<br>8/7/Vista: Rech<br>oppelklicken Sie<br>nzugefügte<br>nzugefügte<br>n Madatype St<br>Ufica<br>y @ @ von Per                | art insta<br>Idenen Date<br>Intsklicken S<br>e auf die Fo<br><b>e Schrif</b><br>udio <b>E</b><br>spectype S               | Diverse                                                                                                    | Pixel, Bitmap<br>ahren Sie unter <u>Hilf</u><br>ei(en) und wählen S<br>icken Sie auf den Bi | e)<br>ie "Installieren"<br>utton "Installieren".                         | Andere Betriebssyste                                     | Diverse<br>me<br>155.792 D                                                                              | Horror<br>Spiele<br>Formen<br>375.248 Downl                                                           | Musik<br>Diverse<br>in S<br>loads (9.415 gestern)<br>in S<br>tern) Kostenios für priv                           | 71.496 Schriftarten<br>25.614 m<br>30.093 mit Er<br>Schreibschrift > K<br>Kostenlos für private<br>Down<br>Spende ar<br>Schreibschrift > K<br>vaten Gebrauch - 4                                                     | n vo<br>mit /<br>Euro<br>(alli<br>in de<br>n de<br>For                    |
| SERIF<br>SERIF<br>SERIF | Erodiert<br>Verzerrt<br>Zerstört<br>Horror<br>• Windows 10//<br>• Mac OS X: Do<br>Kürzlich hin<br>Mythias I I vo<br>Mythias I I vo<br>Belgium Victor                                   | ne Schriftz<br>ie heruntergela<br>8/7/Vista: Rect<br>oppelklicken Sie<br>nzugefügt<br>madatype St<br>Ufica<br>y a on Per                                    | art insta<br>Idenen Datu<br>Intsklicken S<br>e auf die Fo<br><b>e Schrif</b><br>udio C <sup>2</sup><br>Spectype S<br>Vicc | Diverse                                                                                                    | Pixel, Bitmap<br>ahren Sie unter <u>Hilf</u><br>ei(en) und wählen S<br>icken Sie auf den Bi | e)<br>ie "Installieren"<br>utton "Installieren".                         | Andere Betriebssyster                                    | Diverse<br>me<br>155.792 D                                                                              | Horror<br>Spiele<br>Formen<br>375.248 Downl                                                           | Musik<br>Diverse<br>in S<br>loads (9.416 gestern)<br>in S<br>kern) Kostenios für priv                           | 71.496 Schriftarten<br>25.614 m<br>30.093 mit Er<br>Schreibschrift > K<br>Kostenlos für privale<br>Dowv<br>Spende ar<br>Schreibschrift > K<br>vaten Gebrauch - 4<br>Dowv<br>Spende ar                                | n vo<br>mit /<br>Euro<br>(alli<br>In d<br>(alli<br>Foi<br>n d             |
| SERIF<br>SERIF<br>SERIF<br>SERIF<br>CONTACT<br>CONTACT<br>CONTAC                                                                                                    | Erodiert<br>Verzerrt<br>Zerstört<br>Horror<br>• Windows 10/2<br>• Mac OS X: Do<br>Kürzlich hin<br>Mythias I I vo<br>Mythias I I vo<br>Belgium Victor                                   | ne Schriftz<br>ie heruntergela<br>8/7/Vista: Rect<br>oppelklicken Sie<br>nzugefügte<br>madatype St<br>Ufica<br>y a on Per                                   | art insta<br>Idenen Datu<br>Intsklicken S<br>e auf die Fo<br>e Schriff<br>udio C <sup>2</sup><br>Spectype S<br>Vicc       | Diverse                                                                                                    | Pixel, Bitmap<br>ahren Sie unter <u>Hilf</u><br>ei(en) und wählen S<br>icken Sie auf den Bi | e)<br>ie "Installieren"<br>utton "Installieren".                         | Andere Betriebssyster                                    | Diverse<br>me<br>155.792 D                                                                              | Horror<br>Spiele<br>Formen<br>375 248 Downl                                                           | Musik<br>Diverse<br>in S<br>loads (9.415 gestern)<br>loads (9.416 gestern)                                      | 71.496 Schriftarten<br>25.614 m<br>30.093 mit Er<br>Schreibschrift > K<br>Kostenlos für privale<br>Dowv<br>Spende ar<br>Schreibschrift > K<br>vaten Gebrauch - 4<br>Dowv<br>Spende ar                                | n vo<br>mit /<br>Euro<br>(alli<br>ten (<br>n de<br>For<br>(n de           |
| SERIF<br>SERIF<br>SERIF | Erodiert<br>Verzerrt<br>Zerstört<br>Horror<br>• Windows 10//<br>• Mac OS X: Do<br>Kürzlich him<br>Mythias II vo<br>William<br>Belgium Victor                                           | ne Schriftz<br>ie heruntergela<br>8/7/Vista: Rech<br>oppelklicken Sie<br>nzugefügte<br>n Madatype St<br>Uccon<br>y @ @ von Per<br>uccon (<br>on Reguler Stu | art insta<br>Idenen Date<br>htsklicken S<br>e auf die Fo<br>e Schriff<br>udio C<br>spectype S<br>Vicc<br>dio C<br>dio C   | Diverse                                                                                                    | Pixel, Bitmap<br>ahren Sie unter <u>Hilf</u><br>ei(en) und wählen S<br>icken Sie auf den B  | e)<br>ie "Installieren"<br>utton "Installieren".                         | Andere Betriebssyster                                    | Diverse<br>me<br>155.792 D                                                                              | Arror<br>Spiele<br>Formen<br>375.248 Downl                                                            | Musik<br>Diverse<br>in S<br>loads (9.416 gestern)<br>in S<br>tern) Kostenios für priv                           | 71.496 Schriftarten<br>25.614 m<br>30.093 mit Ei<br>Schreibschrift > K<br>Kostenlos für privati<br>Down<br>Spende ar<br>Schreibschrift > K<br>vaten Gebrauch - 4<br>Down<br>Spende ar<br>Spende ar<br>in Extravagant | n vo<br>mit /<br>Euro<br>(alli<br>ten<br>n d<br>For<br><b>n l</b><br>in d |

Autorin: Cora Beintner & Kerstin Becker

Neue Schriftarten zuerst runterladen, z.B. bei <u>dafont.com</u>

In der App iFont muss die neue Schriftart importiert werden.

In den Einstellungen muss das Profil noch installiert werden.

> Pädagogisches Institut
>  Zentrum für Kommunales Bildungsmanagement

M

### 2. Import von neuen Schriftarten

![](_page_33_Picture_2.jpeg)

Die Schriftart eines Textfeldes kann entsprechend umgewandelt werden.

© Landeshauptstadt München Autorin: Cora Beintner & Kerstin Becker

![](_page_33_Picture_6.jpeg)

Ŭ.

### 3. Einfügen von Stickern

![](_page_34_Figure_2.jpeg)

Einfügen von Stickern (als Download oder selbst gezeichnet)

Linksammlung zu kostenlosen Stickern: <u>https://</u> <u>www.goodnotes.com/</u> <u>blog/digital-stickers</u>

> Pädagoo Zentrum Bildungs

Pädagogisches Institut Zentrum für Kommunales Bildungsmanagement

© Landeshauptstadt München Autorin: Cora Beintner & Kerstin Becker

Ŭ.

### 3. Einfügen von Stickern

![](_page_35_Figure_2.jpeg)

### Einfügen von eigenen Stickern:

- Sticker werden erst 1. selbst gezeichnet.
- Sticker mit dem 2. Lasso markieren und auf "Objekt hinzufügen" tippen.
- Sticker kann in einer 3. (neuen) Sammlung hinzugefügt werden.
- Tipp: Sticker in der 4. Größe abspeichern, in der man ihn braucht.

![](_page_35_Picture_8.jpeg)

Pädagogisches Institut Zentrum für Kommunales Bildungsmanagement

© Landeshauptstadt Munchen Autorin: Cora Beintner & Kerstin Becker

Das iPad als digitale Tafel mit GoodNotes

### 4. Umwandeln von Handschrift: Kritzeln

| 14:06 Donnerstag 10. Nov.<br>Einstellungen                            | Allgemein                                 |   |
|-----------------------------------------------------------------------|-------------------------------------------|---|
| Cora Beintner<br>Apple-ID, iCloud+, Medien & Käufe                    | Info                                      | 3 |
| Apple Arcade 3 Monate kostenlos                                       | Softwareupdate                            | 2 |
| Flugmodus                                                             | AirDrop                                   | 1 |
| WLAN AwesomeNET                                                       | AirPlay & Handoff                         |   |
| Bluetooth Ein                                                         | Bild-in-Bild                              | 1 |
| Mobile Daten                                                          |                                           |   |
|                                                                       | iPad-Speicher                             | 3 |
| Kitteilungen                                                          | Hintergrundaktualisierung                 |   |
| Töne                                                                  |                                           |   |
| C Fokus                                                               | Datum & Uhrzeit                           |   |
| Bildschirmzeit                                                        | Tastatur                                  | 3 |
|                                                                       | Gesten                                    | 1 |
| O Allgemein                                                           | Schriften                                 | ) |
| 8 Kontrollzentrum                                                     | Sprache & Region                          | 3 |
| AA Anzeige & Helligkeit                                               | Lexikon                                   |   |
| Home-Bildschirm & Multitasking                                        |                                           |   |
| Bedienungshilfen                                                      | VPN und Geräteverwaltung                  |   |
| Hintergrundbild                                                       |                                           |   |
| © Landeshauptstadt München<br>Autorin: Cora Beintner & Kerstin Becker | Das iPad als digitale Tafel mit GoodNotes |   |

Mit der aktivierten Einstellung "Kritzeln" kann Handschrift in ein Textfeld umgewandelt werden: Einstellungen -> Apple Pencil -> Kritzeln

Landeshauptstadt

**Bildung und Sport** 

München Referat für

ÌÌ,

€ 66 %

Weitere Infos: <u>https://</u> <u>support.apple.com/de-</u> <u>de/guide/ipad/</u> <u>ipad355ab2a7/ipados</u>

![](_page_36_Picture_4.jpeg)

ÌÌ,

### 5. Einfügen einer Gliederung

| 12:51 Mittwoch 8. Marz<br>く 品 Q ① 少 | Gerätekunde mit Lösung ~                                                 | ≈≈≈⊪<br>× ⊡ Ω ⇔ ở |
|-------------------------------------|--------------------------------------------------------------------------|-------------------|
|                                     |                                                                          |                   |
|                                     |                                                                          |                   |
|                                     | Stopfen                                                                  |                   |
|                                     | Aufbewahrung / Mischen von<br>Flüssigkeiten mit Stopfen<br>verschließbar |                   |
|                                     | Aufbewahren von Stoffen und<br>Durchführung von kleinerer<br>Versuchen   |                   |
|                                     | Glasrohr                                                                 |                   |
|                                     | Standzylinder                                                            |                   |
|                                     | Zum Befüllen von Gefäßen mit<br>Flüssigkeiten                            |                   |
|                                     | Erhitzen von Stoffen.<br>Sicherheitsregeln beachten!                     |                   |
|                                     | Pneumatische Wanne                                                       |                   |
|                                     | Schutzbrille                                                             |                   |
|                                     | Greifen kleiner Gegenstände                                              |                   |
|                                     | Hier finden chemische                                                    |                   |

Zur besseren Übersicht bei langen PDFs oder Hefteinträgen:

- 1. Oben rechts auf "…" tippen.
- Auf "Seite zu Gliederung hinzufügen" tippen.
- 3. Seitenanfang oder Stichpunkt eingeben.
- 4. Oben links unter den 4 Kleine Quadraten sichtbar: Miniaturen, Favoriten oder Gliederungen
   Pädagogisches Institut

21

Zentrum für Kommunales Bildungsmanagement

© Landeshauptstadt München Autorin: Cora Beintner & Kerstin Becker

M

### 6. Im Schulalltag: Kalender

![](_page_38_Picture_2.jpeg)

Keine Bearbeitung => Hyperlinks aktiv

1 von 155

© Landeshauptstadt München Autorin: Cora Beintner & Kerstin Becker

![](_page_38_Picture_6.jpeg)

### 6. Im SchulalItag: Kalender

|             | mör-           |                  | ::: |      | D: | N A: | Do |    |          | estversion <b>P</b> W | ondersh<br>Felemei<br>Cep |
|-------------|----------------|------------------|-----|------|----|------|----|----|----------|-----------------------|---------------------------|
|             | l liar Z       |                  |     | IVIO | וע | IVII | νo | Fr | Sa       | 50                    | c<br>c                    |
| To do       | Termine        | Sonstiges        |     |      |    | 1    | 2  | 3  | 4        | 5                     |                           |
| 0           | 8              | 0                |     |      |    |      |    |    |          |                       | r lov.                    |
| 0           | 0<br>0<br>0    | 0<br>0<br>0      |     | 6    | Ŧ  | 8    | g  | 10 | 11       | 12                    | Dez.                      |
| 0<br>0<br>0 | O<br><br>O<br> | 0<br>0<br>0<br>0 |     | 13   | 14 | 15   | 16 | 17 | 18       | 19                    | Jan.                      |
| Ö<br>Ö      | <u>Ö</u>       | 0<br>0           |     |      |    |      |    |    |          |                       | Febr.                     |
|             |                |                  |     | 20   | 21 | 22   | 23 | 24 | 25       | 26                    | ļ                         |
|             |                |                  |     | 07   | 28 | 29   | 30 | 31 |          |                       | April                     |
|             |                |                  |     |      |    |      |    |    |          |                       | III                       |
|             |                |                  |     |      | L  |      | L  |    | <u> </u> | -                     | C                         |

![](_page_39_Picture_3.jpeg)

© Landeshauptstadt München Autorin: Cora Beintner & Kerstin Becker

Bildungsmanagement

M

### 6. Im Schulalltag: Kalender

![](_page_40_Figure_2.jpeg)

© Landeshauptstadt München Autorin: Cora Beintner & Kerstin Becker

M

### 6. Im Schulalltag: Kalender

![](_page_41_Figure_2.jpeg)

![](_page_41_Picture_3.jpeg)

Pädagogisches Institut Zentrum für Kommunales Bildungsmanagement

© Landeshauptstadt München Autorin: Cora Beintner & Kerstin Becker

### 6. Im Schulalltag: Kalender

![](_page_42_Picture_2.jpeg)

![](_page_42_Picture_3.jpeg)

© Landeshauptstadt München Autorin: Cora Beintner & Kerstin Becker

![](_page_43_Picture_0.jpeg)

### 6. Im Schulalltag: Datenschutz

- Vor der Installation die DSGVO-Konformität pr
  üfen
- Tablet-Einstellungen anpassen
  - iPad: Siri, iCould, Backup
- App-Einstellungen anpassen

![](_page_43_Picture_6.jpeg)

![](_page_43_Picture_7.jpeg)

![](_page_44_Picture_0.jpeg)

### 6. Im Schulalltag: Datenschutz - App selbst

| Einstellungen | Good                                                                                            | Notes                                |                                             |                                                     |               |
|---------------|-------------------------------------------------------------------------------------------------|--------------------------------------|---------------------------------------------|-----------------------------------------------------|---------------|
|               | GOODNOTES ZUGRIFF ERLAUBEN                                                                      |                                      |                                             |                                                     |               |
|               | Fotos                                                                                           | Ausgewählte Fotos >                  |                                             |                                                     |               |
|               | Bluetooth                                                                                       | 0                                    |                                             |                                                     |               |
|               | Bokales Netzwerk                                                                                |                                      |                                             |                                                     |               |
|               | C Kamera                                                                                        |                                      | GoodNotes                                   | Siri & Suchen                                       |               |
|               | Siri & Suchen                                                                                   | >                                    |                                             |                                                     |               |
|               | Hintergrundaktualisierung                                                                       |                                      |                                             |                                                     |               |
|               | (19) Mobile Daten                                                                               |                                      | Von dieser App lernen                       |                                                     |               |
|               | GOODNOTES-EINSTELLUNGEN                                                                         |                                      | Erlaube, dass Siri anhand de<br>Apps macht. | einer Benutzung von "GoodNotes" lernt und Vorschläg | ge in anderen |
|               | SUPPORT                                                                                         |                                      |                                             |                                                     |               |
|               | Support-ID                                                                                      |                                      | BEIM SUCHEN                                 |                                                     |               |
|               | Version                                                                                         | 5.9.88 (2040980.527226879)           | App in "Suche" anzeig                       | len                                                 |               |
|               | Modus für temporäre Diagnose                                                                    |                                      | Erlaube "GoodNotes", die A                  | pp und ihre Inhalte beim Suchen anzuzeigen.         |               |
| GoodNotes     | Wenn der Modus für temporäre Diagnose aktiviert is<br>Diagnosedateien zu Nachforschungszwecken. | it, startet und exportiert GoodNotes | VORSCHLÄGE                                  |                                                     |               |
|               |                                                                                                 |                                      | Auf Home-Bildschirm                         | anzeigen                                            | $\bigcirc$    |
|               |                                                                                                 |                                      | App vorschlagen                             |                                                     |               |

• Einstellungen - Linker Reiter - GoodNotes

![](_page_44_Picture_4.jpeg)

Erlaube, dass Vorschläge und Inhalte von "GoodNotes" sowie Kurzbefehle für die App beim Suchen, in Widgets und als Mitteilungen angezeigt werden. Diese Vorschläge und Kurzbefehle basieren auf deiner

Nutzung der App.

![](_page_45_Picture_0.jpeg)

0

### 6. Im Schulalltag: Datenschutz - iCloud

![](_page_45_Picture_2.jpeg)

 Apple ID - iCloud - Alle anzeigen -GoodNotes ausschalten

![](_page_45_Picture_4.jpeg)

© Landeshauptstadt München Autorin: Cora Beintner & Kerstin Becker OneDrive

### 6. Im Schulalltag: Datenschutz

|                                                                                                    | Apple-ID                                                                                                    | iCloud          | < iCloud                              | Backup                                                     |
|----------------------------------------------------------------------------------------------------|----------------------------------------------------------------------------------------------------|-----------------|---------------------------------------|------------------------------------------------------------|
| Einstellungen                                                                                                    |                                                                                                    |                 |                                       |                                                            |
| Q Suchen                                                                                                    | icle                                                                                                    |                 |                                       |                                                            |
| Dieses iPad wird von Landeshauptstadt München -<br>Referat für Bildung und Sport betreut und verwaltet.<br>Weitere Infos zur Gerätebetreuung |                                                                                                    |                 |                                       | + <b>J</b>                                                 |
|                                                                                                    | Ceduntaperci de la cominación de la cominación de la comin |                 |                                       | iCloud-Backup                                              |
| Kerstin Becker                                                                                                    | APPS, DIE ICLOUD VERWENDEN                                                                                                    |                 | Erstelle automatisch ein Backu        | up für dein iPad, um deine Daten wiederherzustellen, falls |
| Apple-ID, iCloud, Medien & Käufe                                                                                                    | 🌸 Fotos                                                                                                    | Ein >           |                                       | eren sontest oder ein neues hast, weitere mos              |
|                                                                                                    | iCloud Drive                                                                                                    | Ein >           | Backup dieses iPad erstellen          |                                                            |
| Flugmodus                                                                                                    | iCloud-Mail                                                                                                    | Konfigurieren > |                                       |                                                            |
| S WLAN                                                                                                    | Passwörter & Schlüsselbund                                                                                                    | Ein >           | Backup jetzt erstellen                |                                                            |
| Bluetooth Ein                                                                                                    | Alle anzeigen                                                                                                    | >               | Letztes erfolgreiches Backup: Gester  | n um 12:36                                                 |
| (1) Mobile Daten                                                                                                    |                                                                                                    |                 | • ,                                   |                                                            |
| Persönlicher Hotspot                                                                                                    | GERÄTE-BACKUPS                                                                                                    |                 | ALLE GERÄTE-BACKUPS                   |                                                            |
|                                                                                                    | iCloud-Backup                                                                                                    | Ein >           | Dienstgerät Kerstin Beck              | ker 716 9 MP                                               |
| Kitteilungen                                                                                                    |                                                                                                    |                 | Dieses iPad                           | 710,0 IVIB                                                 |
| Töne                                                                                                    | Hol dir mehr mit iCloud+                                                                                                    |                 | Wenn dein Gerät in iCloud gesichert i | st, kannst du dieses Backup nutzen, um Informationen       |
| C Fokus                                                                                                    | Bis zu 2 TB Speicher                                                                                                    |                 | wiedernerzustellen oder ein neues Ge  | erat einzurichten.                                         |
| Bildschirmzeit                                                                                                    | Mit deiner Familie teilen     Privat-Relay                                                                                                    |                 |                                       |                                                            |

![](_page_46_Picture_3.jpeg)

© Landeshauptstadt München

### 6. Im SchulalItag: Datenschutz

| Back             | cup                      | Details zum Backup                                                               |         |
|------------------|--------------------------|----------------------------------------------------------------------------------|---------|
|                  | Die<br>Die               | e <b>nstgerät Kerstin Becker</b><br>ses iPad                                     |         |
| Letz             | tes Back                 | up                                                                               | Gestern |
| Back             | kupgröße                 | 7                                                                                | 51,6 MB |
| Näcl             | hste Bac                 | кирдгöße                                                                         | Laden   |
|                  |                          |                                                                                  |         |
|                  | OneDri<br>4,1 GB         | ve                                                                               |         |
| sk               | Klett Le                 | rnen                                                                             |         |
| 6                | Firefox<br>574 MB        |                                                                                  |         |
| œ                | Webex<br>455,3 MB        |                                                                                  |         |
| ×                | iMovie<br>218,5 MB       |                                                                                  |         |
| $\left( \right)$ | Alle App                 | s anzeigen                                                                       |         |
| Die D<br>Fotos   | atensicher<br>s erfolgt. | ung deiner Fotomediathek ist hierin nicht enthalten, da sie als Teil von iCloud- |         |
|                  |                          | Backup löschen & deaktivieren                                                    |         |

| < | Backu               | ip Details zum Backup   |                         |
|---|---------------------|-------------------------|-------------------------|
|   | zoom                | 20011<br>67,3 MB        | 0                       |
|   | w                   | Word<br>61,4 MB         | 0                       |
|   |                     | Excel<br>51,3 MB        | 0                       |
|   | $\sim$              | Procreate<br>46 MB      | 0                       |
|   | 4                   | OneNote<br>44,1 MB      | 0                       |
|   |                     | Planner<br>41 MB        | 0                       |
|   | Carlos and a second | Doceri<br>26 MB         | 0                       |
|   | ()                  | GoodNotes<br>25,6 MB    | $\overline{\mathbf{O}}$ |
|   | •                   | Webex Meet<br>25,6 MB   | 0                       |
|   | حر                  | Acrobat<br>10,7 MB      | 0                       |
|   |                     | Veescope Live<br>9,8 MB | 0                       |
|   | Ô                   | Apple Store             | 0                       |
|   |                     | Trello<br>3,8 MB        | 0                       |
|   |                     |                         |                         |

![](_page_47_Picture_4.jpeg)

Pädagogisches Institut Zentrum für Kommunales Bildungsmanagement

© Landeshauptstadt München Autorin: Cora Beintner & Kerstin Becker

### Save the Date!

![](_page_48_Picture_2.jpeg)

Bedarf an einem zweiten Termin als offene Fragerunde?

![](_page_48_Picture_4.jpeg)

© Landeshauptstadt München Autorin: Cora Beintner & Kerstin Becker

M

### **Umfrage zum Schluss**

### <u>https://</u> <u>umfrage.muenchen.de/</u> <u>index.php/61154?</u> <u>lang=de</u>

![](_page_49_Picture_3.jpeg)

![](_page_49_Picture_4.jpeg)

© Landeshauptstadt München Autoren Kerstin Becker & Cora Beintner

Tablets als digitale Werkzeuge für Lehrkräfte

### Noch Fragen?

# Kontakt bei weiteren Fragen oder gerne zum Austausch:

- Email: <u>ke.becker@pi.musin.de</u> oder <u>cora.beintner@pi.musin.de</u>
- Twitter: @kebecmuc und @Cora\_Li

![](_page_50_Picture_5.jpeg)

![](_page_50_Picture_6.jpeg)